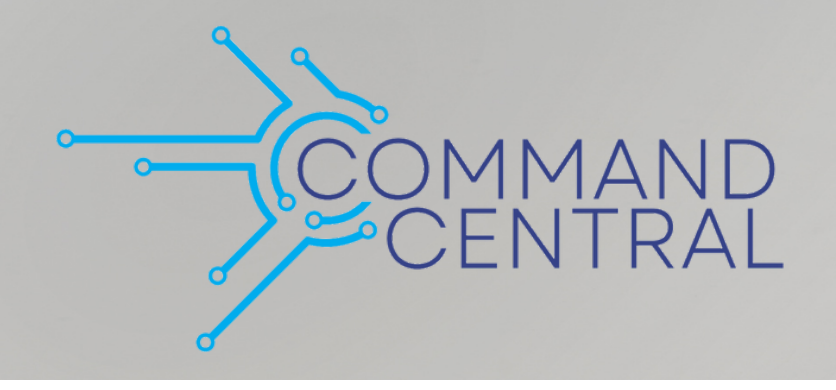

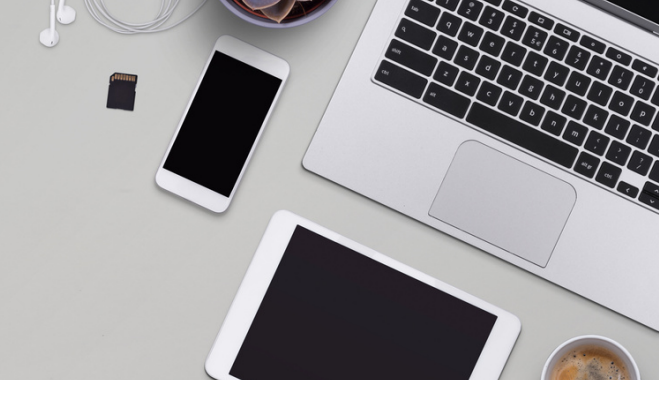

# Command Quick Guides

## Your Guide to Command: Create a Postcard Campaign

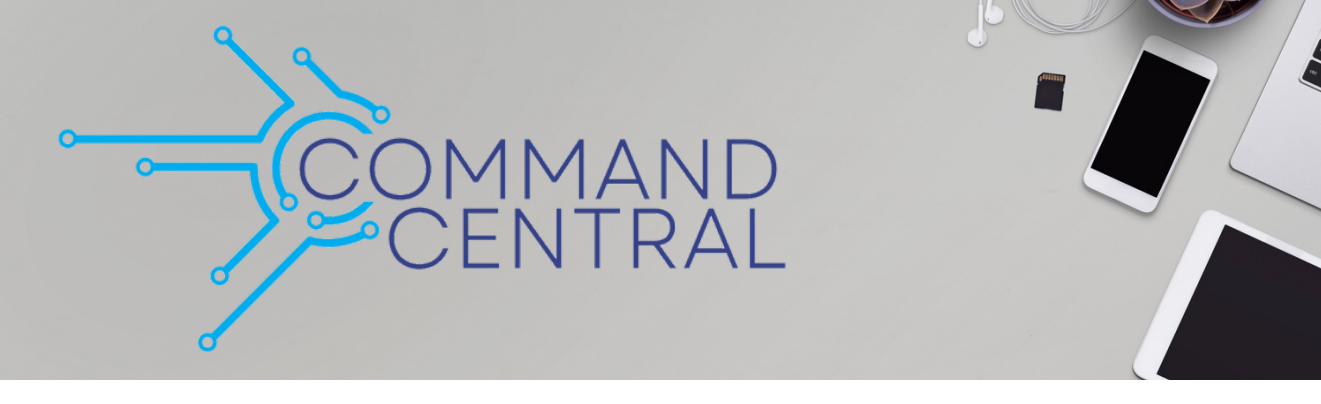

#### Access

- 1. Login to https://agent.kw.com using your Keller Williams login.
- 2. Click on the Campaigns icon  $\Phi$ , on the left side panel.
- 3. Click Create Campaign at the top of the page.

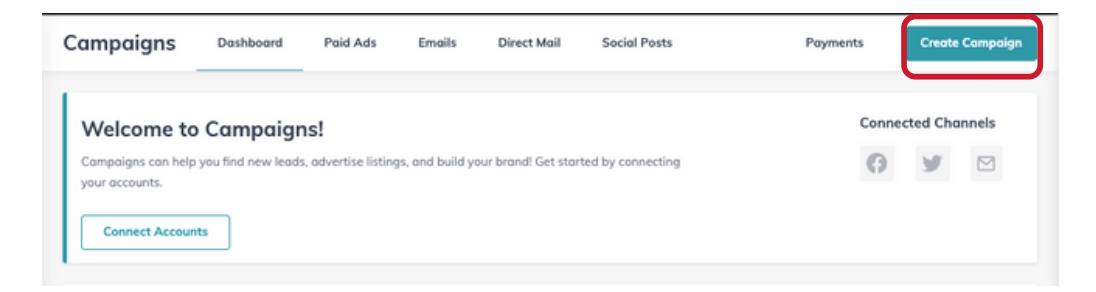

4. Select Direct Mail.

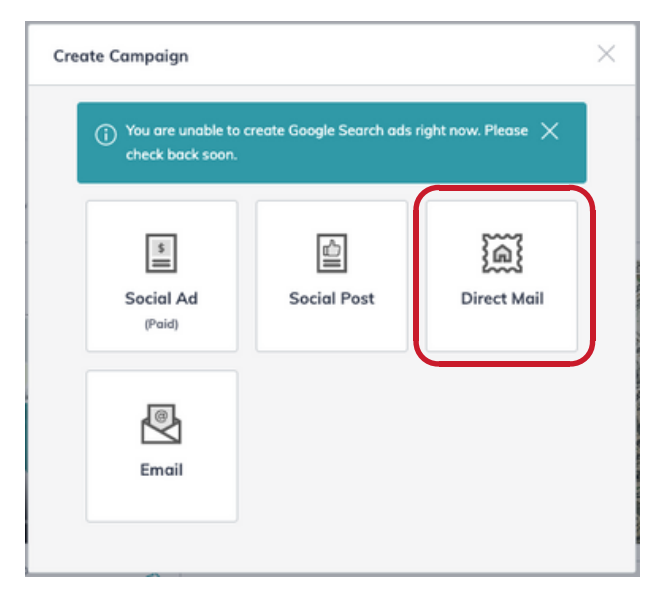

#### **Initial Details**

5. Name your campaign, choose your Campaign Goal, and click **Create Campaign**.

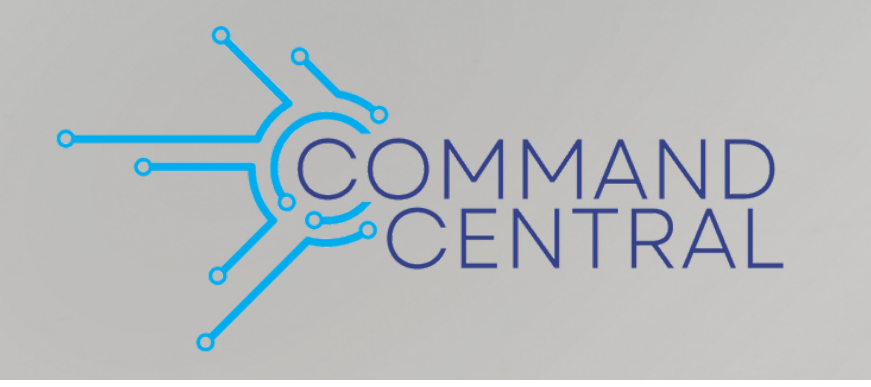

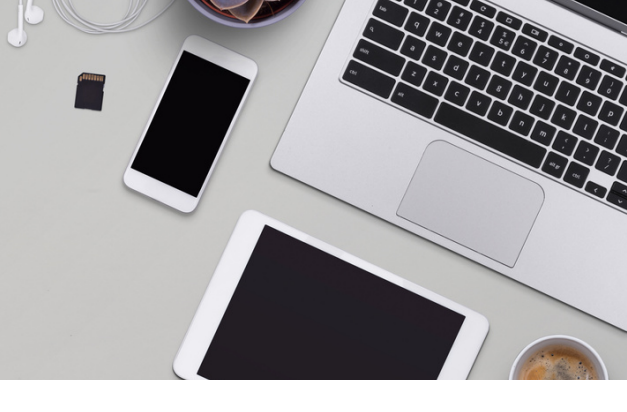

| hat is your Goal?      | 0/8                   |
|------------------------|-----------------------|
| C<br>Advertise Listing | 会<br>Attract Listings |
| 8<br>Attract Talent    | O Brand Awareness     |
| Event Awareness        | ⊖<br>Attract Buyers   |
| ⊕<br>Other             |                       |

#### Overview

Change the name or campaign goal at any time while setting up the campaign. Click **Save**, to save changes.

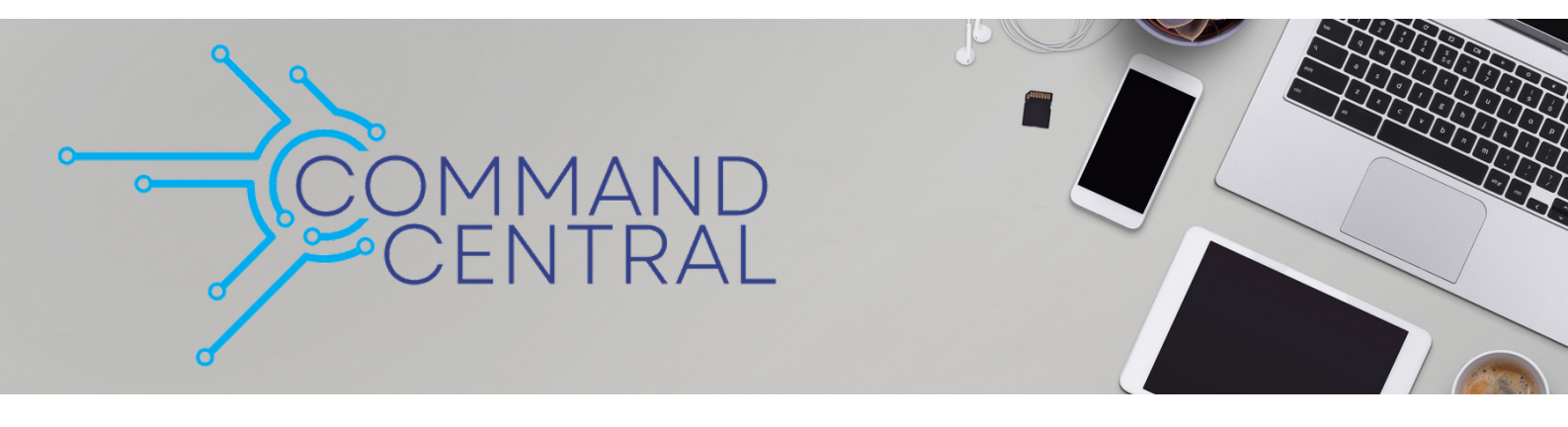

| Name *           |      |
|------------------|------|
| Demo Postcard    |      |
|                  | 14/8 |
| Goal*            |      |
| Prand Autoropose | _    |

#### Content

#### **Postcard Template**

1. Choose the Select Template option and choose the template you want to use from the drop-down menu.

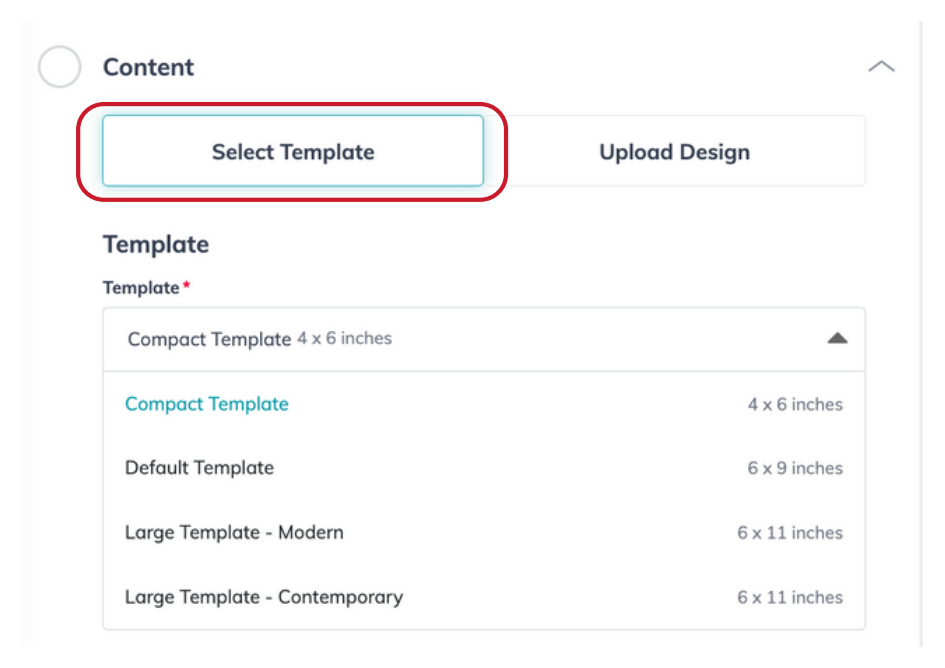

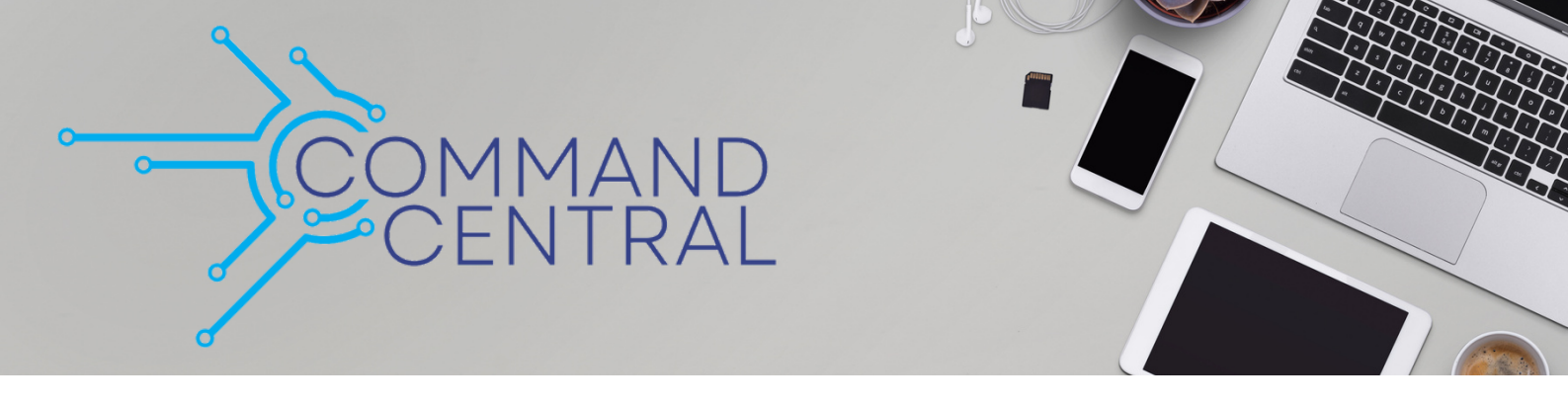

#### Text

Enter any information you want to include on your postcard.

| Enter Title                               |   |
|-------------------------------------------|---|
| Enter Subtitle                            |   |
| Enter Description                         |   |
|                                           |   |
|                                           |   |
| escription will print on back of postcard | 0 |

#### Photo

Upload the image that you want to display on the postcard. If you selected the Advertise Listing goal, you can use the photo from the KWLS listing, it will auto-populate in this section.

• To upload a photo, drag and drop your photo from your computer or click **Browse** to find the photo in your computer files.

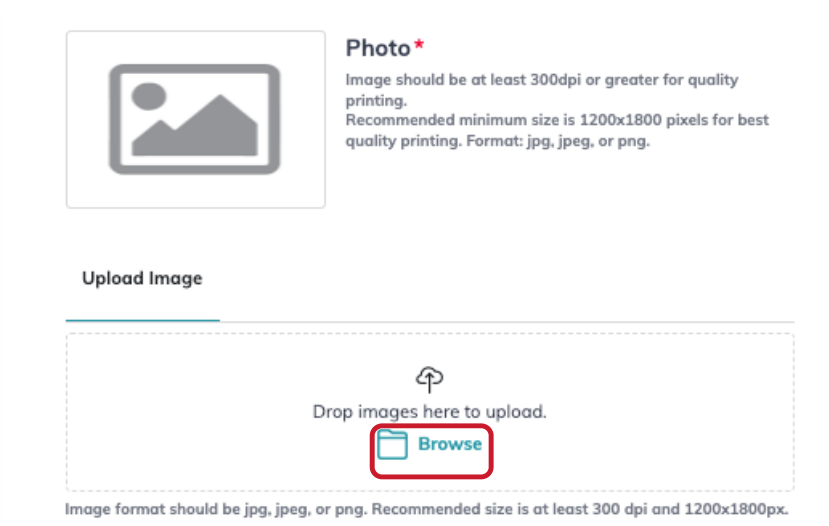

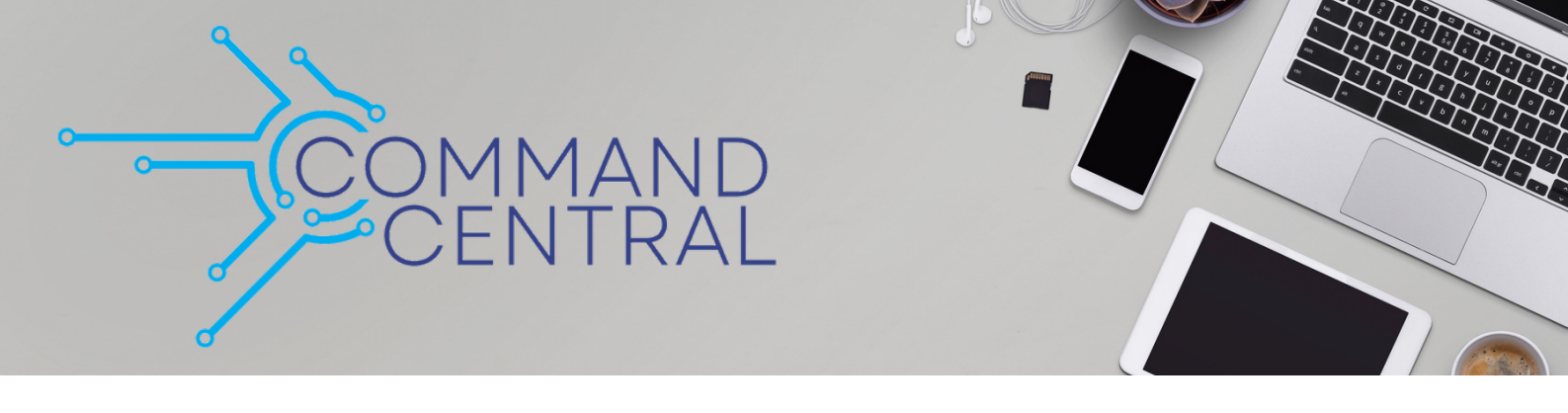

#### Agent

The Agent Details will autofill with the information in your Marketing Profile. If you need to make changes, this section is fully editable, including your photo.

- Click Adjust Cropping or Upload and Replace to make changes to your photo.
- Click Save to save any changes.

| -<br>Image must be .jpg .jpeg or .j | Agent Photo<br>Drop an image he<br>T Adjust | ere to upload<br><b>Cropping</b> Upload and Replace Image<br>is. Recommended size: 600px × 600px. |
|-------------------------------------|---------------------------------------------|---------------------------------------------------------------------------------------------------|
| First Name *                        |                                             | Last Name *                                                                                       |
| Malesa                              |                                             | Clemonts                                                                                          |
| Email *                             |                                             | Phone*                                                                                            |
| malesa@1sourcecs.cor                | m                                           | (570) 242-0107                                                                                    |

#### **Market Center Details**

1. Your market center information and DBA Logo will autofill with the information and logo from your Marketing Profile.

- Crop or replace the DBA logo.
- Edit or fill in any missing information.
- Click Verify Address.

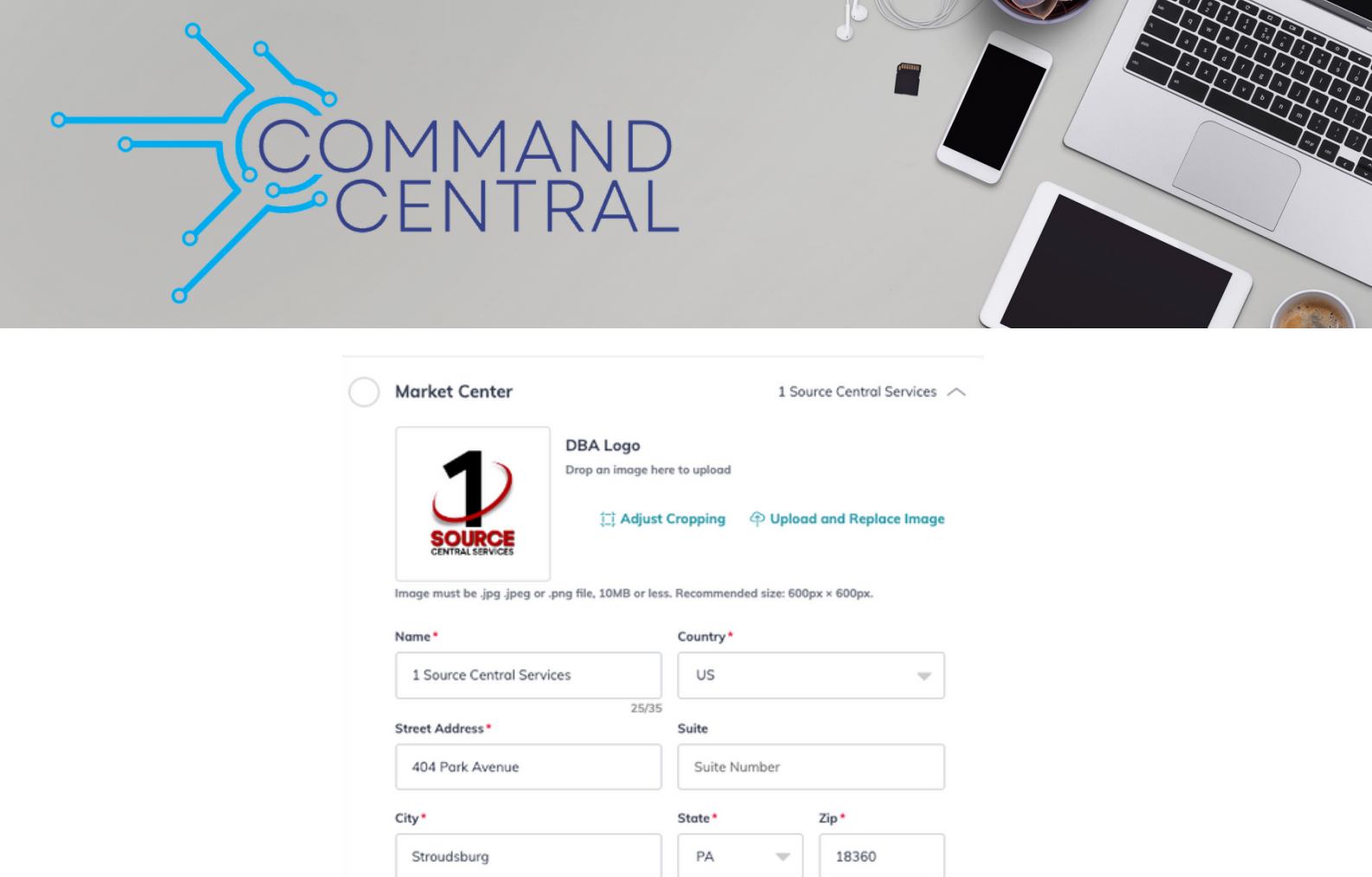

2. Verify the address in the pop-up window. Click Confirm Address.

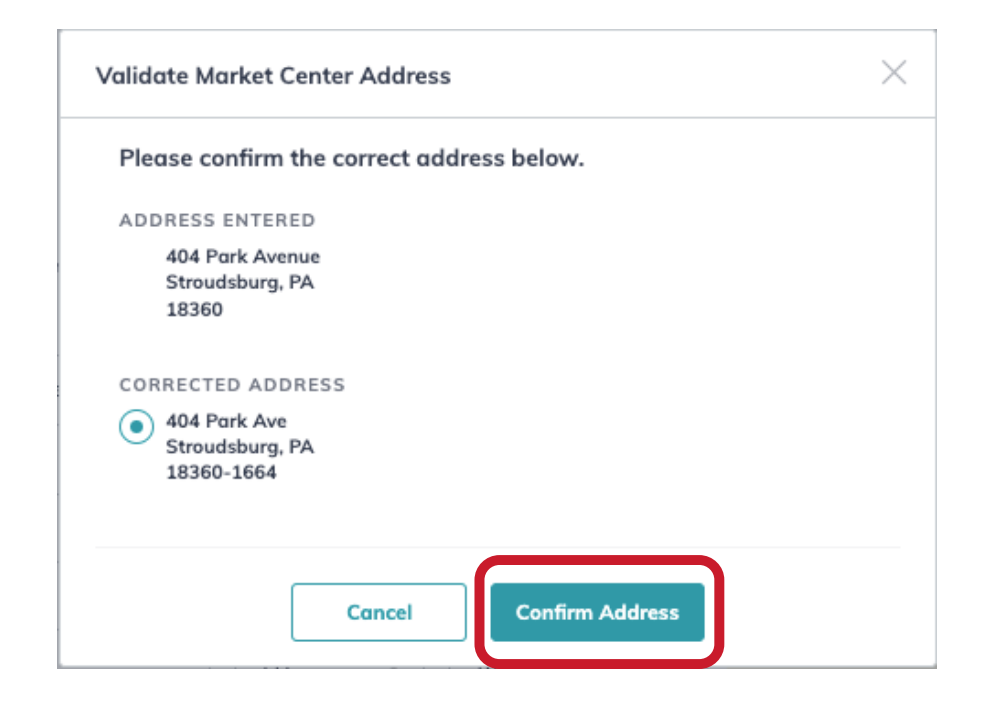

Verify Addres

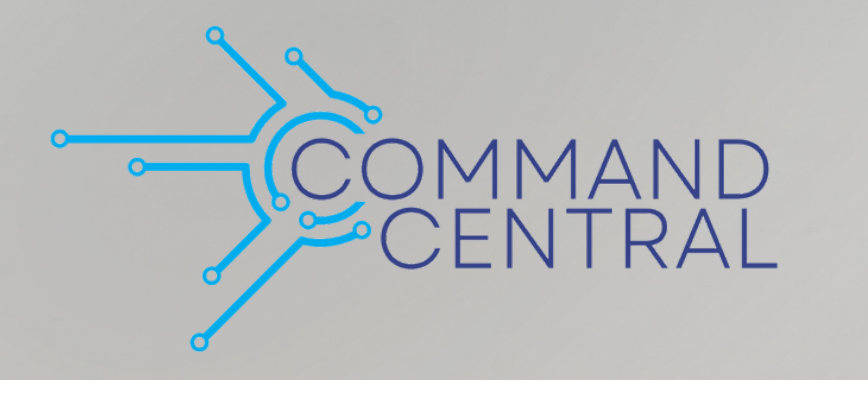

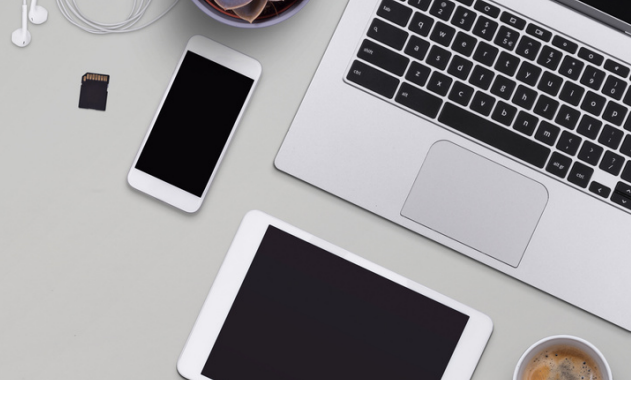

#### Targeting

- 1. Choose who your campaign will target:
  - Local Targeting- target a specific area or neighborhood. Enter an address to set your mailing area.
  - Target My Database- Click Add Contacts and create a mailing list using your database.
- 2. Click Save.

| <ul> <li>Local Targeting</li> </ul> |      |                 |           |  |
|-------------------------------------|------|-----------------|-----------|--|
| Street Address*                     |      | Country*        |           |  |
| Enter Street Addr                   | ess  | US              | •         |  |
| City*                               |      | State*          | Zip*      |  |
| Enter City                          |      | Select<br>State | Enter Zip |  |
| Target my Data                      | base |                 | Save      |  |

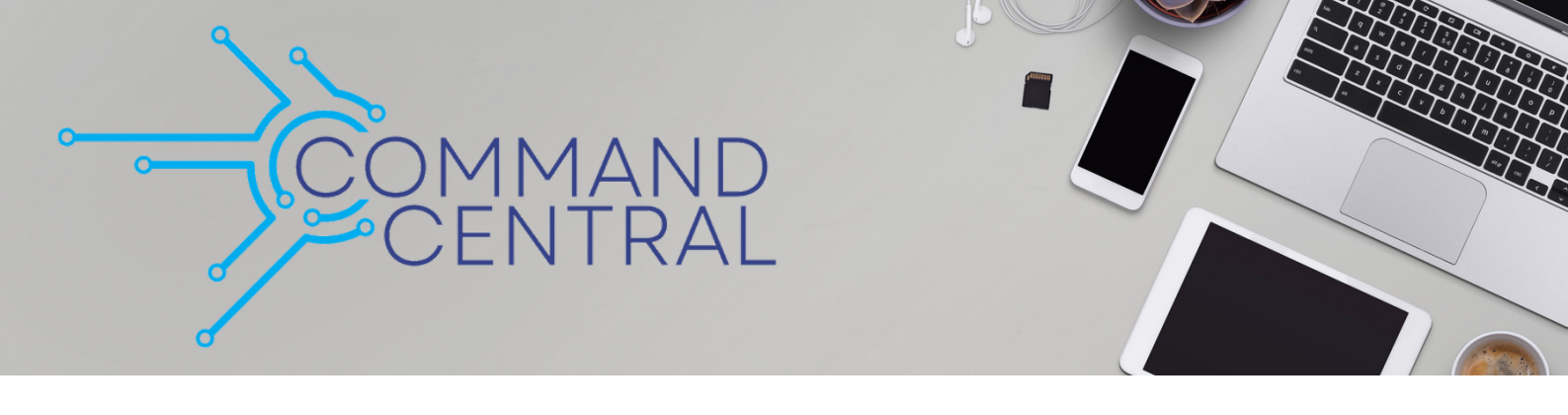

#### Budget

1. Enter the number of postcards to send or use the arrows to change the quantity. Select the postage type from the drop-down.

| Quantity* F                                           | Postage Class*       |
|-------------------------------------------------------|----------------------|
| 150                                                   | Standard (\$0.96)    |
| Estimate: \$144.00                                    | Standard (\$0.96)    |
| Price per card includes printing, distribution and po | First Class (\$1.22) |

#### 2. Click Save.

| 150 🗘 Standard (\$0.96) |
|-------------------------|

#### Tracking

1. Click the Tracking toggle, then choose a landing page from the dropdown. When a recipient scans the QR code, they will be directed to the landing page you selected.

• If you do not have any landing pages, click Create One Now, to set one up.

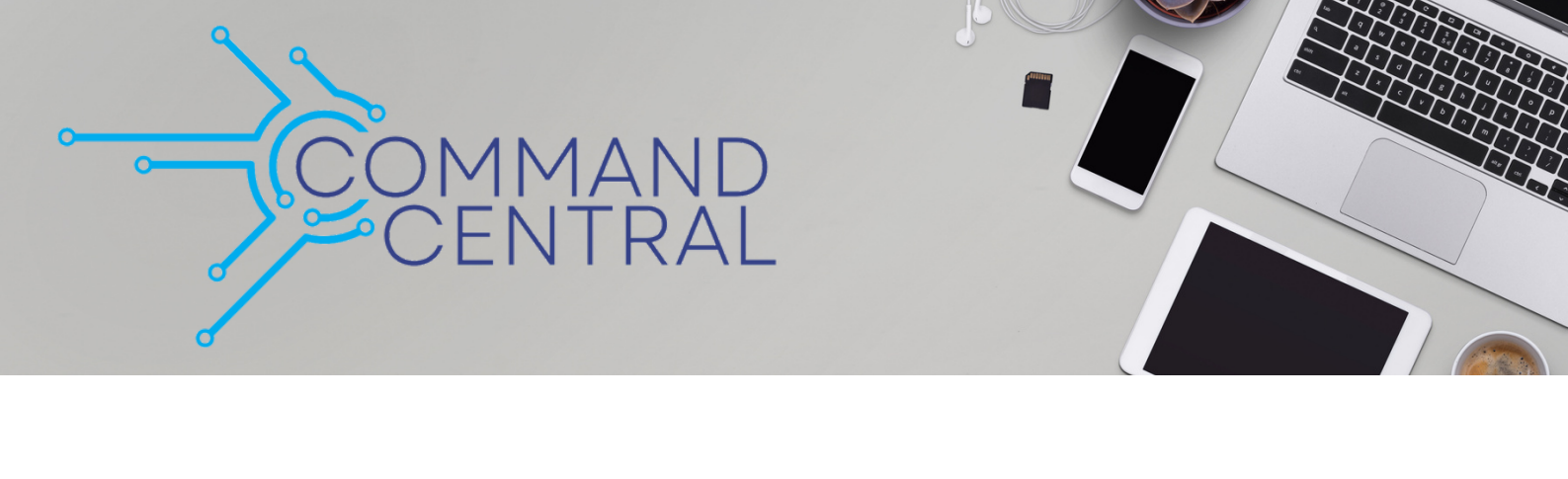

| QR Code                                        | Tracking      |
|------------------------------------------------|---------------|
| You do not have any active landing pages. Cr   | eate one now. |
| Select desired Landing Page from the Libraries |               |

#### **Configure Targeting**

1. Click Configure Targeting once you have completed the Create Campaign page. If you want to finish your campaign at a later time, click Save Draft.

| 🤆 Create Campo                    | ign                                                                    | Save Draft Configure Targeting                                                       |
|-----------------------------------|------------------------------------------------------------------------|--------------------------------------------------------------------------------------|
| <ul> <li>Overview</li> </ul>      | Demo Postcard 🗸                                                        | Preview<br>Note: This is not an official preview and is for informational            |
| ✓ Content                         | ~                                                                      | purposes only. You will be able to view the official preview of<br>the payment page. |
| <ul> <li>Market Center</li> </ul> | 1 Source Central Services $ \sim $                                     |                                                                                      |
| <ul> <li>Targeting</li> </ul>     | ~                                                                      | When any                                                                             |
| - Budget                          | 150 Postcards — Standard Mail — Budget Estimate: \$144.00 $\checkmark$ |                                                                                      |
|                                   |                                                                        |                                                                                      |
|                                   |                                                                        |                                                                                      |
|                                   |                                                                        |                                                                                      |
|                                   |                                                                        | QR Code Tracking Landing Page Assigned*                                              |
|                                   |                                                                        | Select desired Landing Page from the Libraries                                       |

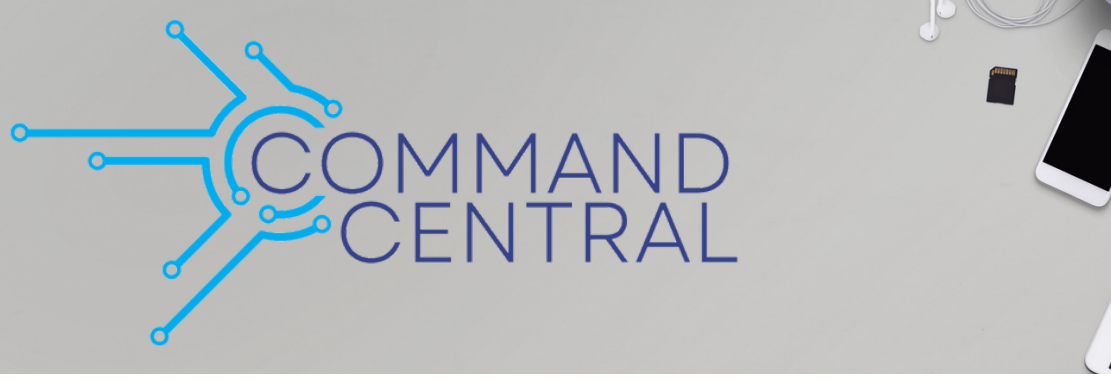

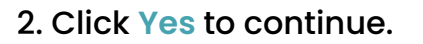

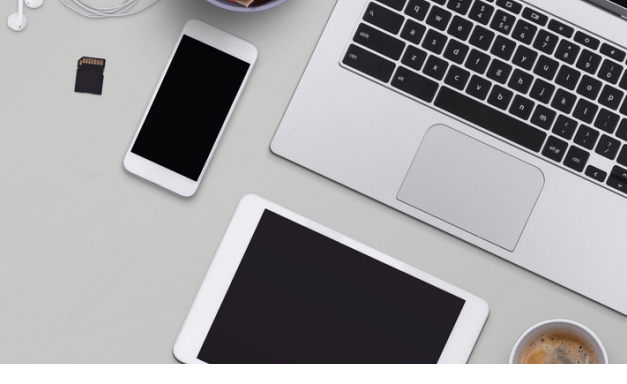

 $\times$ 

Are you sure you want to create this campaign?

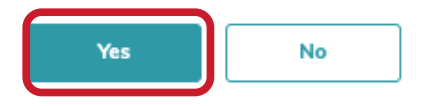

3. Select the number of homes you want to target.

### Targeting

Tailor the list of recipients for your campaign.

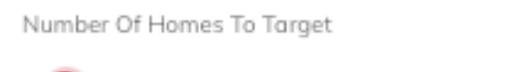

150

4. Set the Property Type settings.

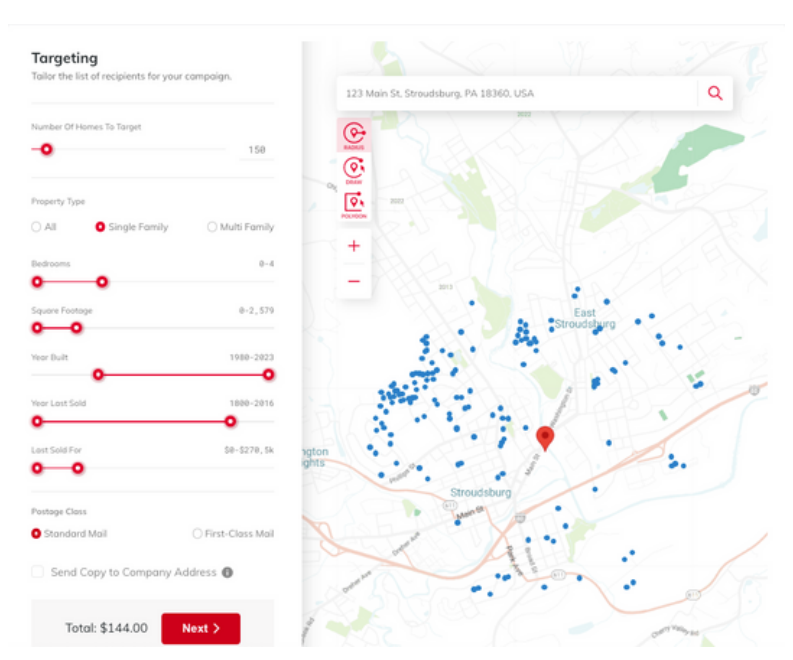

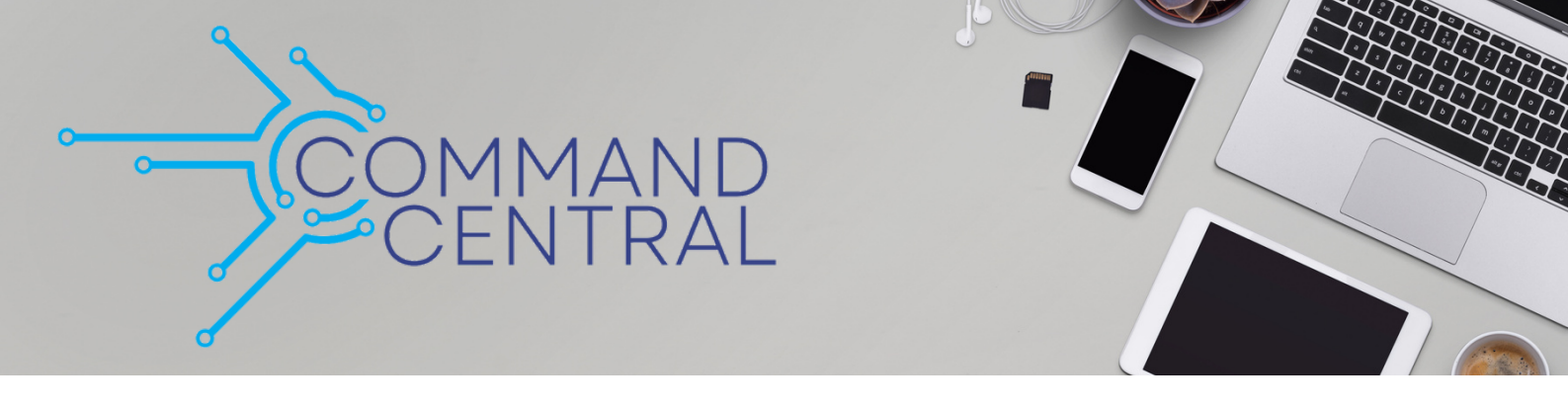

5. If you would like a copy of the postcard sent to your address, click the checkbox next to Send Copy to Company Address. Click Next, when you are ready.

| Postage Class                     |                    |
|-----------------------------------|--------------------|
| <ul> <li>Standard Mail</li> </ul> | 🔿 First-Class Mail |
| Send Copy to Compa                | ny Address 🚯       |
| Total: \$144.00                   | Next >             |
|                                   |                    |

#### Preview, Schedule, and Pay

1. Review the details on the front and back of your postcard. Click View a Larger Preview to see a full page view.

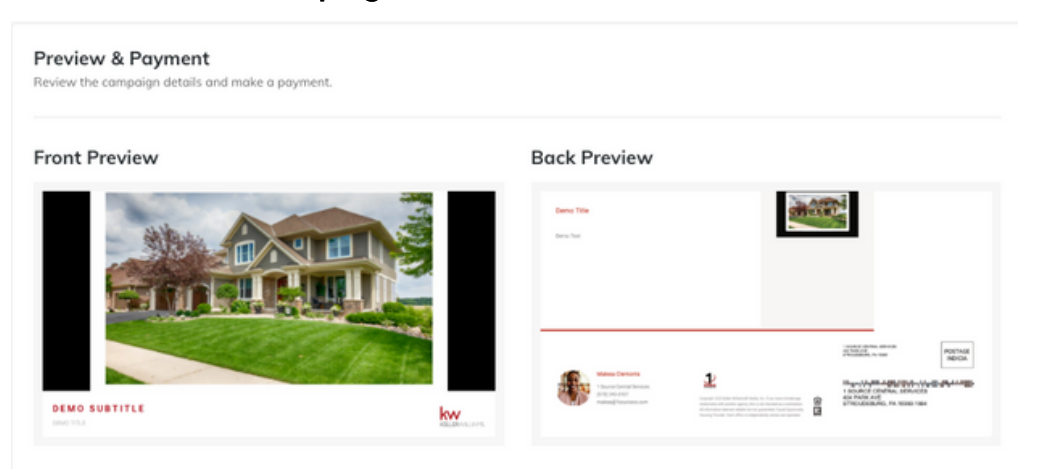

View a Larger Preview >

2. Enter your email address and payment details, then click Make Payment. If you prefer to send your postcard at a later date, click Schedule Launch for a Later Date.

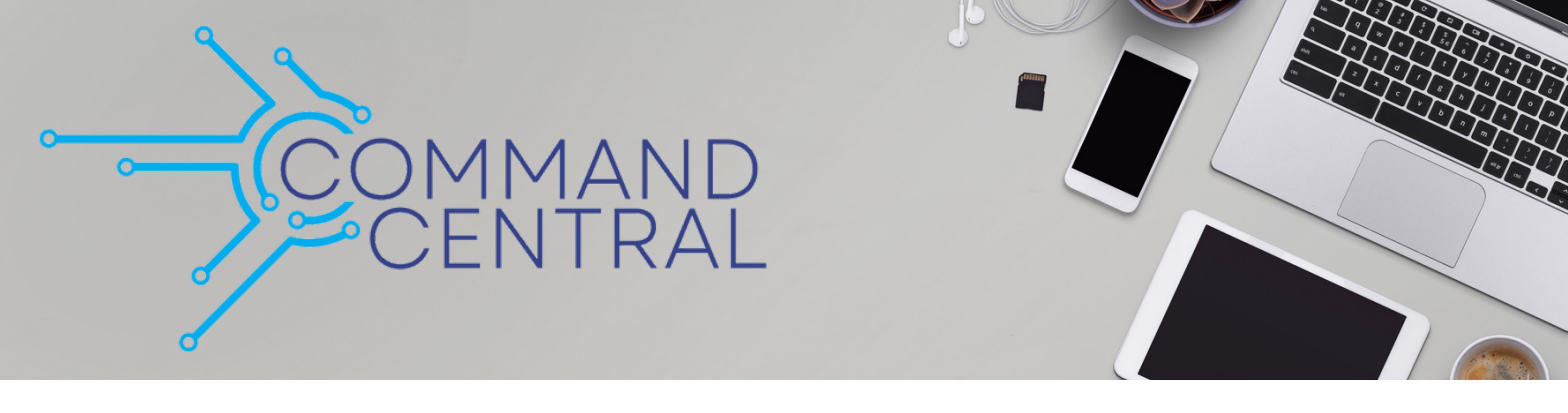

• Click the calendar icon, then select your launch date from the calendar.

| Sche  | dule       | d L | aun | ch [ | Date       | •            |               |
|-------|------------|-----|-----|------|------------|--------------|---------------|
| 04/   | 04/06/2023 |     |     |      |            |              |               |
| April | 2023       | } - |     |      | $\uparrow$ | $\downarrow$ |               |
| s     | м          | т   | w   | т    | F          | s            |               |
| 26    | 27         | 28  | 29  | 30   | 31         | 1            |               |
| 2     | 3          | 4   | 5   | 6    | 7          | 8            |               |
| 9     | 10         | 11  | 12  | 13   | 14         | 15           |               |
| 16    | 17         | 18  | 19  | 20   | 21         | 22           |               |
| 23    | 24         | 25  | 26  | 27   | 28         | 29           |               |
| 30    | 1          | 2   | 3   | 4    | 5          | 6            |               |
| Cle   | ar         |     |     |      | То         | day          | Security Code |

• Click Make Payment when you're ready.

| /06/2023             |               |   |
|----------------------|---------------|---|
| Email                |               |   |
| malesa@1sourcecs.com |               | ~ |
| Card Number          |               |   |
| 0000 0000 0000 0000  |               | ~ |
| Expiration           | Security Code |   |
| 09/25 🗸              | 000           | ~ |